## ハイパーサーバサービス(移行) 移行用メール設定1マニュアル Outlook2019

お手元に次の書類をご用意の上、設定をしてください。 ・ 現在ご利用中のサーバの IP アドレス(受信、送信)の控え(不明な場合は現在ご利用中の管理会社にてご確 認ください)

■ 既存の設定変更 現在の設定を変更します 02 🛱 5 🕫 送受信 ファイル ホーム フォルダー 表示 ዀ クリーンアップ 🔻 町 会議  $\sim$ 2 & 迷惑メール 転送 11111 その他 新しい 削除 返信 全員に 新しい 電子メール アイテム ▼ 返信 新規作成 削除 返信 ここにお気に入りのフォルダーをドラッグしょう 現在のメールボックスの… ▶ 月在の すべて 未読 ▼ 日付の新し □ × Outlook Today - Outlook ? —  $\left(\leftarrow\right)$ 

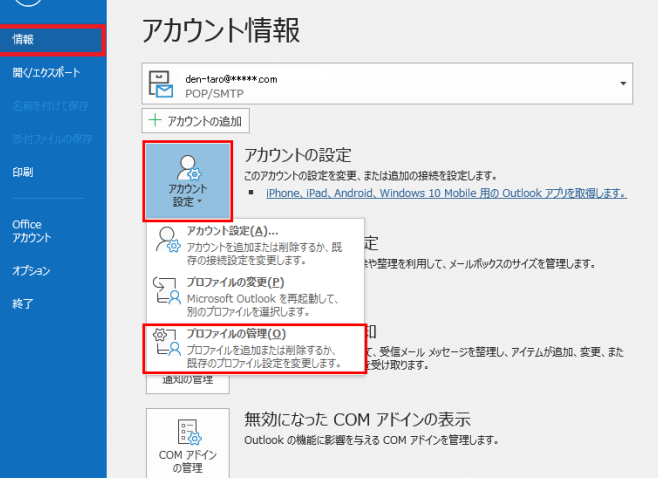

ユーザー アカウント制御 ×
このアプリがデバイスに変更を加えることを許可しますか?
Microsoft Office
確認済みの発行元: Microsoft Corporation

## 2アイルの入手先: このコンピューター上のハードドライブ

## 詳細を表示

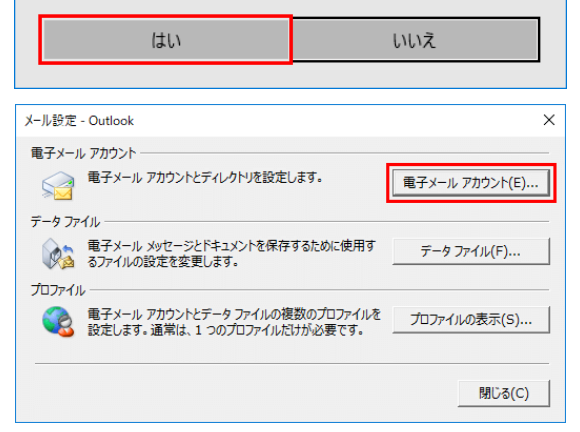

- ① Outlook2019を起動します。
- ② 左上の「ファイル」をクリックします。

メール設定マニュアル

 ③「アカウント情報」の画面が表示されます。
「アカウント設定」から「プロファイルの管理」 をクリックします。

④ ユーザーアカウント制御画面が表示された
場合は「はい」をクリックします。
出ない場合は、⑤へ進みます。

⑤「メール設定」画面が表示されます。
「電子メール アカウント」ボタンをクリックします。

| エメール テータファイル   RSS フィー | ド SharePoint リスト インターネット予定表 公開予定表 アドレス帳 |
|------------------------|-----------------------------------------|
| 🚰 新規(N) 決 修復(R) 🚰 変]   | 更(A)_ 📀 既定(設定(D) 🗙 削除(M) 🔹 🔸            |
| 名前                     | 種類                                      |
| den-taro@*****.com     | POP/SMTP (送信で使用する既定のアカウント)              |
|                        |                                         |
|                        |                                         |
| 親にした電子メール アカウントでは、新し   | い電子メール メッセージを次の場所に配信します:                |

| インターネット電子メール設<br>電子メールアカウントをき                                       | 定<br>時用するには、以下の項目をすべて設定し | 5(188C).                                                                | 芯 |
|---------------------------------------------------------------------|--------------------------|-------------------------------------------------------------------------|---|
| 2 - ザー <b>新報</b><br>名約12:                                           | Tare Hokuden             | アカウント設定のアスト<br>20回転用には使えたしたが、アカワントのアストが行う<br>10日時間には使えたしたが、アカワントのアストが行う |   |
| 電子メール アドルス(E)<br>サーバー装飾                                             | den-taro@+++++ com       | 第2行ラスト)をひらうします(スットワー)の一般におれている<br>必要が多ります。                              |   |
| アカウントの種類(点)                                                         | POPS                     | アカウント設定のテストロ                                                            |   |
| 愛信ぶールサーバー印                                                          | 218                      | □ じない1 ポタンを欠かりしたらアカウント設定をアストす<br>る(S)                                   |   |
| 送信メール サーバー (SMTP)(                                                  | Q): 2101660150           |                                                                         |   |
| メール サーバーへのログオン                                                      | 新校                       |                                                                         |   |
| アガウント名位か                                                            | abc0001                  |                                                                         |   |
| 10.7-R(B):                                                          | *******                  |                                                                         |   |
| Z.                                                                  | パスワードを確保する(8)            |                                                                         |   |
| ニメールサーバーがセキュリティでは触想れたパスワード問題(SPA)<br>に対している場合には、チェックボックス特大にして(セストロ) |                          | 13481312030                                                             |   |

⑥「アカウント設定」画面が表示されます。

設定変更したいアカウントを選択して、「変 更」をクリックします。

⑦ [インターネット電子メールの設定]画面が表示されます。

[受信メールサーバ]と[送信メールサーバ] を現在ご利用中のサーバの IP アドレスに変 更します。

| 四/5 / _    + _ バ_ | 旧 POP サーバの「IP アドレス」  |  |
|-------------------|----------------------|--|
|                   | 例)218.123.456.789    |  |
| 送信メールサーハー         | 旧 SMTP サーバの「IP アドレス」 |  |
|                   | 例)218.123.456.789    |  |
| アカウント設定のテ         | チェックをはずす             |  |
| スト                | , _,, _,, _,, ,      |  |

⑧ [次へ]ボタンをクリックします。

× ⑨「すべて完了しました」の画面が表示されま す。「完了」ボタンを押します。

「メール設定」画面を「閉じる」で閉じます。

「アカウント情報」の画面を左上の「〇」で閉じます。

以上で事前の準備は終了です。 DNS 切替日に次の「2」の作業を実行ください。

アカウントの変更

すべて完了しました

アカウントのセットアップに必要な情報がすべて入力されました。

< 戻る(<u>B</u>) 完了